## <u>Horus / Hapi / Hapi MKII / Anubis が起動しない</u>

Horus, Hapi, Hapi MKII, Anubis が起動中に "Loading config" と表示されたまま起動で きない場合、次の方法で工場出荷時の設定に戻し、再起動させてください。

# Horus, Hapi のリセット

- 1. まず <u>電源ボタンを長押し</u>してユニットの電源を落としてください。
- 2. 次に 電源ボタンを押しながら、右隣の小さな三角形のボタンを押し続けてください。これでユニットは Maintenance Mode として起動します。

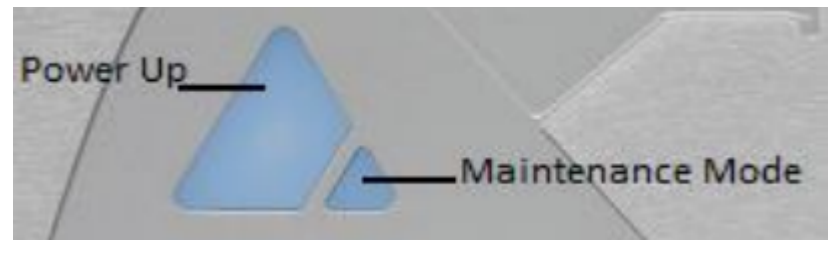

- 3. ホストPCで次のリンクからファイルをダウンロードし、ファームウェアの更新と同じ手順でユニットにアッ プロードしてください。
  - **Horus**
  - Hapi

注意:このアップロードは数秒で終了します。 注意:アップロードには Google Chrome を使用してください。

4. 完了したらユニットを再起動させてください。

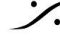

## Hapi MKII のリセット

- 1. まず 電源ボタンを長押ししてユニットの電源を落としてください。
- 2. 次に 電源ボタンを押しながら、右隣の ロータリー エンコーダー を押し続けてください。これでユニット は Maintenance Mode として起動します。

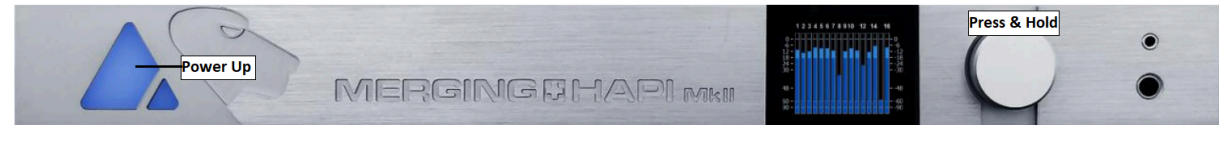

3. ホストPCで次のリンクからファイルをダウンロードし、ファームウェアの更新と同じ手順でユニットにアッ プロードしてください。

• Hapi MKII

注意:このアップロードは数秒で終了します。 注意:アップロードには Google Chrome を使用してください。

4. 完了したら ユニットを再起動させてください。

チャージ電力が起動を妨げている場合も考えられます。

- 1. 背面パネルの電源コネクターとDC電源コネクター(オプション)を抜いてください。
- 2. 電源ボタンを2秒間 押し続けてください(一瞬青く点滅します)。
- 3. 再度 電源ケーブル等を元に戻し、起動してみてください。

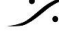

: dsp Japan Ltd, 4-8-5 Nakameguro, Meguro-ku, Tokyo 153-0061 T: 03-5723-8181 F: 03-3794-5283 U: http://www.dspj.co.jp

### Anubis のリセット

- v 1.4.0(2022年02月24日リリース) 以降の Firmware を使用している場合
  - 1. Anubis の電源を落とします。
  - 2. MUTE ボタンと TALK ボタンを押したまま電源を入れてください。

※ これにより Preset と Snapshot を保持したまま 工場出荷時の状態にリセットされます。

v 1.2.6(2021年10月12日リリース) 以前の Firmware を使用している場合

- 1. ホストPCの MT Discovery または ANEMAN で Anubis を右クリックし、 Maintenance Page を開い てください(Google Chrome を使用してください。)。
- 2. ファームウェアのアップデートと同様に 次のファイルをダウンロードして Anubis にアップロードしてくだ さい。

Anubis ファクトリー リセットのアップデート: https://betadownload.merging.com/ExternalLinks/Anubis/FactoryReset/ResetConfigToF actory.Anubis

3. 終了したら Anubis を再起動してください。

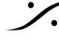